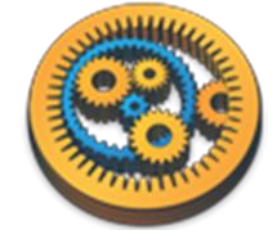

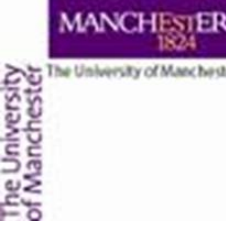

#### Using R in Taverna

Aleksandra Pawlik myGrid Team University of Manchester

VLIZ, 2014-10-06 / 2014-10-08 http://www.taverna.org.uk/

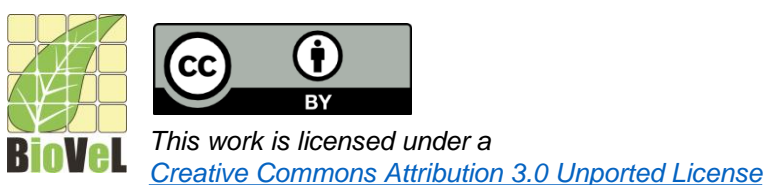

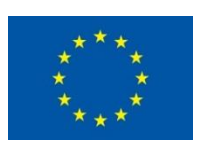

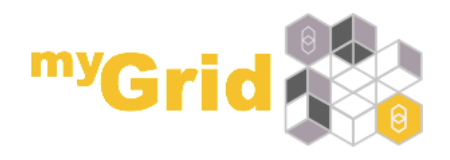

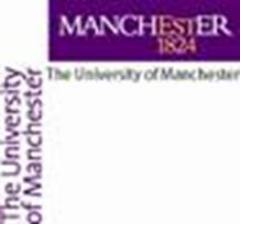

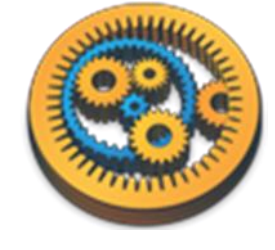

#### Introduction

- R is a popular scripting language oriented towards statistical computing
- There are a large number of modules that add functionality to R such as BioConductor and rCDK
- The Rshell service in Taverna allows workflows to include services that run R scripts on an installation of R
- R can be located on the same machine as you use to run the workflow, or on a different machine
- To allow Taverna to talk to the R installation, Rserve must also be running on the same machine as R

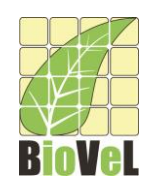

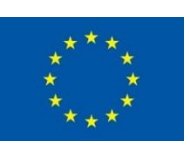

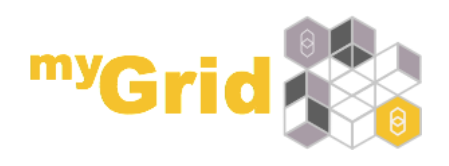

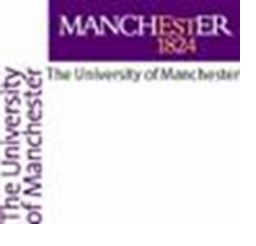

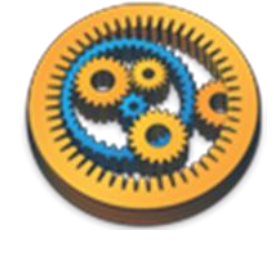

# R Pages on the Taverna Wiki

- Installation of a local R Server may be too much for today's tutorial
- In which case just read through the slides to see if Installing R is something you need/want
- More information on Taverna and R can be found at:
  - http://dev.mygrid.org.uk/wiki/display/tav250/Rshell

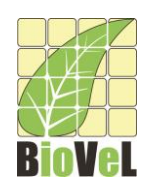

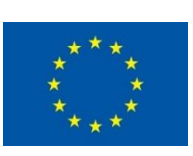

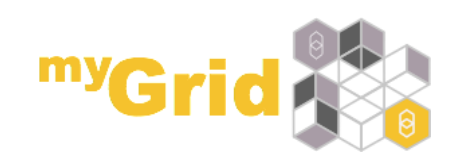

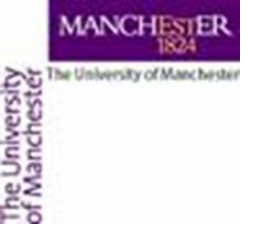

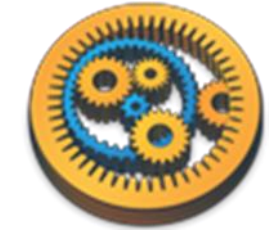

#### Installation of R

- Documentation available from:
  - <u>http://cran.r-project.org/doc/manuals/R-admin.html</u>
- Windows
  - Download executable file
  - <u>http://cran.r-project.org/bin/windows/base/</u>
- Linux
  - Depends on the version of linux
  - http://cran.r-project.org/
- Mac
  - Download pkg file
  - http://cran.r-project.org/bin/macosx/

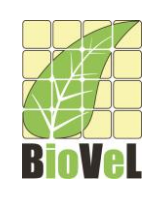

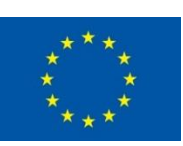

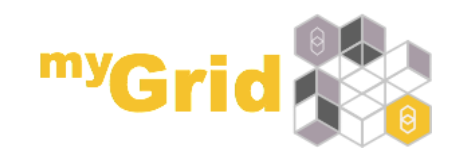

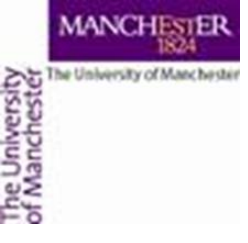

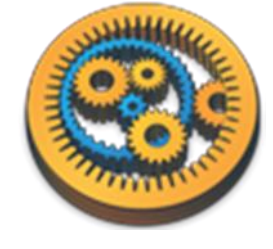

#### Installation of Rserve

- After installing R, the easiest way to install Rserve is to install it from CRAN. Simply use in R:
  - install.packages("Rserve");
- Since Rserve comes as an R package, you can start Rserve within R by typing:
  - library(Rserve);
  - Rserve();
- Please note that if you get an error (*Fatal error: you must specify* '--save', '--no-save' or '--vanilla'), then start Rserve with the following command
  - Rserve(args="--no-save")

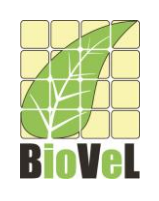

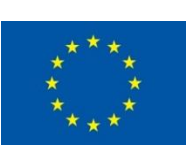

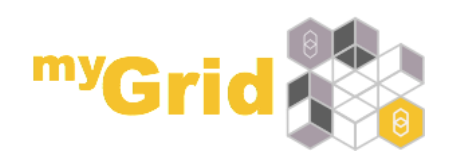

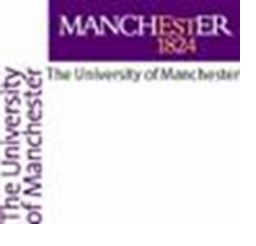

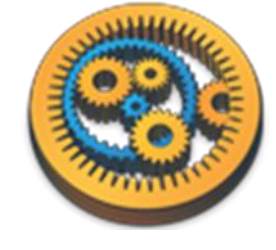

# Configuration of Rserve

- Rserve is configured by the configuration file located at /etc/Rserv.conf
- Configuration of Rserve on your R installation has already done using a Rserv.conf file
- Documentation on configuring Rserve
  - http://www.rforge.net/Rserve/doc.html#conf

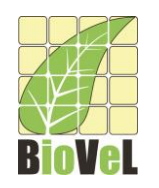

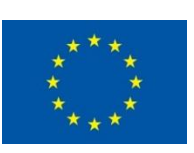

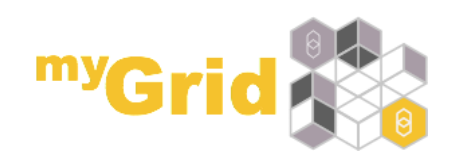

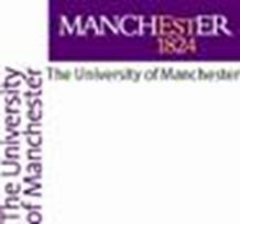

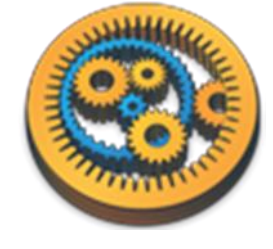

# Checking R installation

- Download the Increment\_an\_integer workflow from the myExperiment group
  - See: <u>http://www.myexperiment.org/workflows/4488</u>
- Open the workflow in Taverna and run it
- If you use the default input value, then the result will be 8

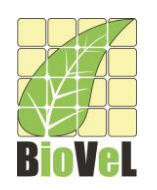

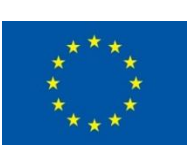

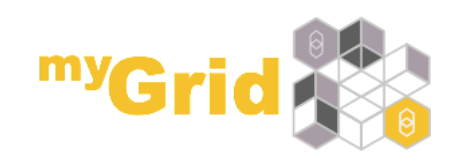

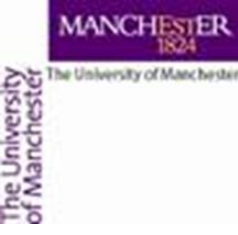

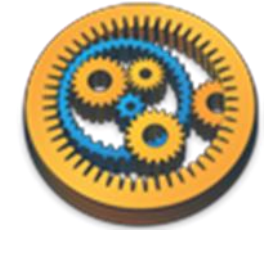

## An example statistical analysis

 To illustrate how to use the Rshell service, we will carry out a simple statistical analysis on a small hypothetical set of species incidence data from 4 species measured from 6 sites:

| Species   | N1  | N2  | A1  | A2  | B1  | B2  |
|-----------|-----|-----|-----|-----|-----|-----|
| Species_A | 90  | 110 | 190 | 210 | 290 | 310 |
| Species_B | 190 | 210 | 390 | 410 | 590 | 610 |
| Species_C | 90  | 110 | 110 | 90  | 120 | 80  |
| Species_D | 200 | 100 | 400 | 90  | 600 | 200 |

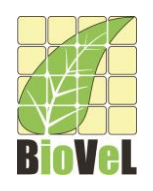

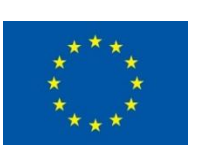

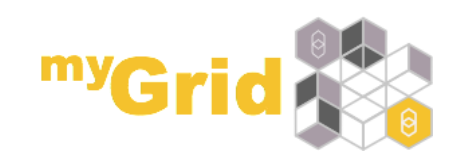

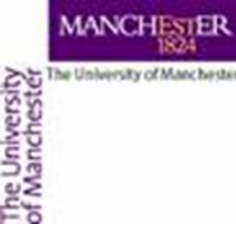

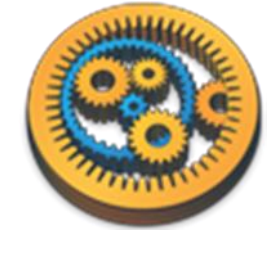

## An example statistical analysis

- This data set can be found in a comma-separated file named biodiv\_R\_testdata.csv in the myExperiment group under "Biodiversity Test Data for Rservice Tutorial".
- See: <u>http://www.myexperiment.org/files/1078.html</u>
- Download the file.
- We will read from the file during the workflow run

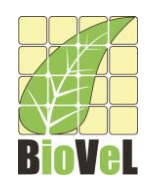

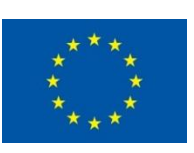

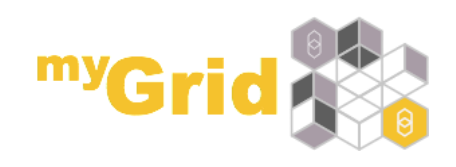

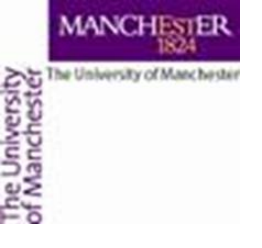

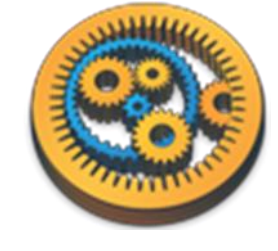

## Adding an Rshell service

- Add an Rshell service to a workflow by locating it under Service templates in the Service panel and dragging it onto the workflow diagram
- A window will appear to configure the use of the Rshell service

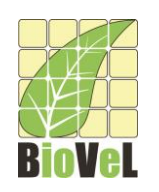

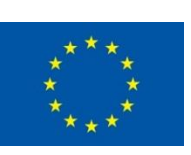

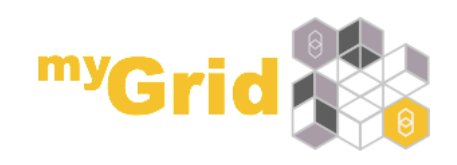

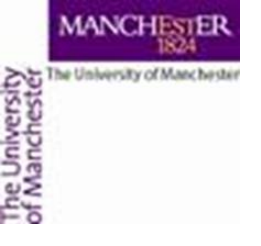

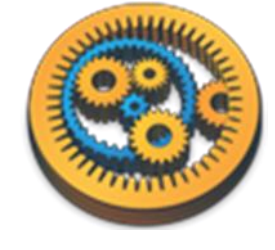

# Configuring a Rshell service

- The configuration of the Rshell service is split into several tabs
- Each tab has Apply and Close buttons at the bottom. Apply saves the configuration as shown in the tabs, and Close closes the configuration dialog

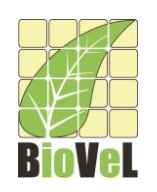

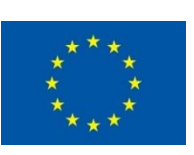

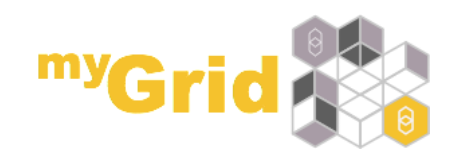

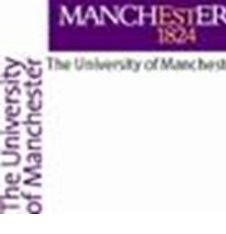

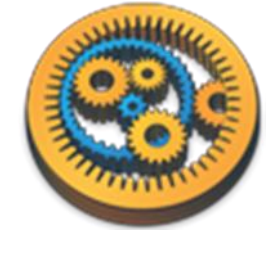

#### Configuring a Rshell service

| ○ ○ ○ Workflow9:Rshell                                                                                                    |
|----------------------------------------------------------------------------------------------------|
| Script Input ports Output ports Connection Settings Information                                                                                                    |
| <pre>#Read in data<br/>incdata &lt;- read.table(file=data,head=TRUE,sep=",");<br/>#Perform t-tests on all species between sites A and B<br/>pvalues &lt;- apply(incdata, 1, function(x) { t.test(x[3:4], x[5:6]) \$p.value });<br/>#Write results into a matrix containing incidence data and p-values<br/>combined &lt;- cbind(incdata[3:4], incdata[5:6], pvalues);<br/>#Output data<br/>write.csv(combined, file = results_table, row.names = TRUE);</pre> |
| Load script Save script Clear script                                                                                                    |
|                                                                                                    |
| Help Apply Close                                                                                                    |

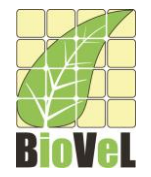

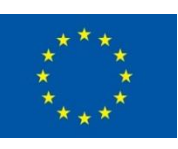

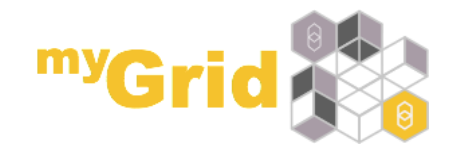

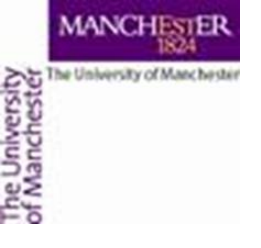

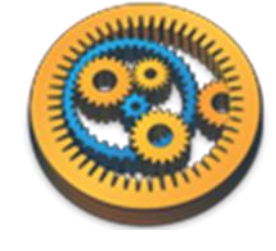

# Configuring a Rshell service

- The first tab of the Rshell configuration is used to enter the R script that will be executed
- We will use an R script that will perform a series of t-tests to see if species incidence differs significantly between site A and site B.
- You should be careful about performing a *t*-test on as little as 2 replicates - this example is just for illustrative purposes

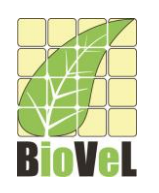

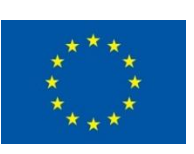

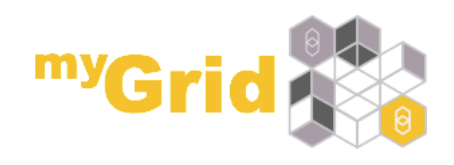

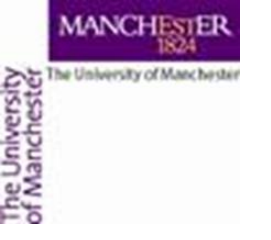

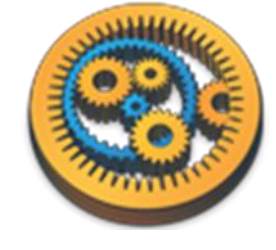

#### R script

```
#Read in data
incdata <- read.table(file=data,head=TRUE,sep=",");
#Perform t-tests on all species between sites A and B
pvalues <- apply(incdata, 1, function(x) { t.test(x[3:4],
x[5:6]) $p.value });
#Write results into a matrix containing incidence data and p-
values
combined <- cbind(incdata[3:4], incdata[5:6], pvalues);
#Output data
write.csv(combined, file = results table, row.names = TRUE);
```

•Copy and paste the above script into the Script tab of the Rshell configuration box

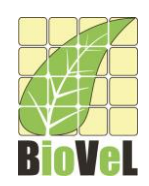

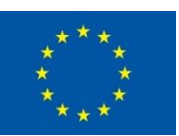

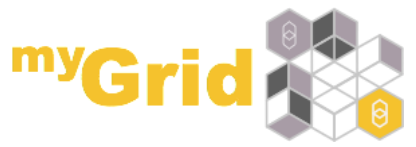

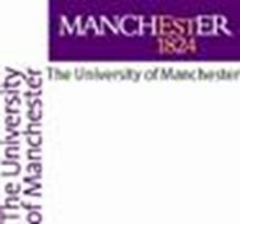

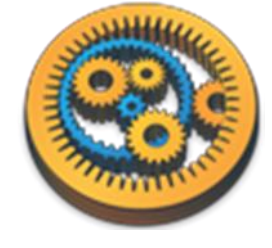

#### R script

| 8                                    | 3 Workflow1:Rshell |                     |                     |                                                          |   |  |  |  |
|--------------------------------------|--------------------|---------------------|---------------------|----------------------------------------------------------|---|--|--|--|
| Script                               | Input ports        | Output ports        | Connection Settings | s Information                                            |   |  |  |  |
| #Read                                | #Read in data      |                     |                     |                                                          |   |  |  |  |
| incda                                | ata <- re          | ad.table            | (file=data,hea      | ad=TRUE, sep=", ");                                      |   |  |  |  |
| #Per:                                | form t-te          | ests on ai          | ll species bet      | tween sites A and B                                      |   |  |  |  |
| pvalu                                | ues <- aj          | p <b>ply</b> (incda | ata, 1, functi      | <pre>tion(x) { t.test(x[3:4], x[5:6]) \$p.value })</pre> | ; |  |  |  |
| #Wri                                 | te resula          | ts into a           | matrix contai       | ining incidence data and p-values                        |   |  |  |  |
| combi                                | ined <- o          | cbind(inco          | lata[3:4], inc      | cdata[5:6], pvalues);                                    |   |  |  |  |
| #Outj                                | put data           |                     |                     |                                                          |   |  |  |  |
| write                                | e.csv(cor          | mbined, fi          | le = results        | _table, row.names = TRUE);                               | _ |  |  |  |
|                                      |                    |                     |                     |                                                          |   |  |  |  |
|                                      |                    |                     |                     |                                                          |   |  |  |  |
|                                      |                    |                     |                     |                                                          |   |  |  |  |
|                                      |                    |                     |                     |                                                          |   |  |  |  |
|                                      |                    |                     |                     |                                                          |   |  |  |  |
|                                      |                    |                     |                     |                                                          |   |  |  |  |
|                                      |                    |                     |                     |                                                          |   |  |  |  |
|                                      |                    |                     |                     |                                                          |   |  |  |  |
|                                      |                    |                     |                     |                                                          |   |  |  |  |
|                                      |                    |                     |                     |                                                          |   |  |  |  |
|                                      |                    |                     |                     |                                                          |   |  |  |  |
|                                      |                    |                     |                     |                                                          |   |  |  |  |
|                                      |                    |                     |                     |                                                          |   |  |  |  |
| Line: 9 Column: 0                    |                    |                     |                     |                                                          |   |  |  |  |
| Load script Save script Clear script |                    |                     |                     |                                                          |   |  |  |  |
|                                      |                    |                     |                     | Help Anniv Close                                         | 5 |  |  |  |
|                                      |                    |                     |                     |                                                          |   |  |  |  |

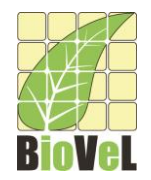

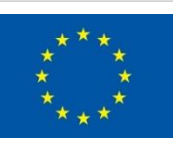

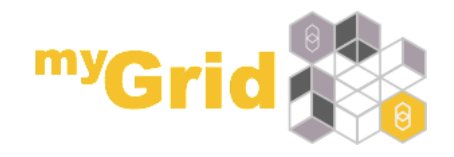

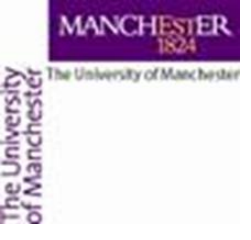

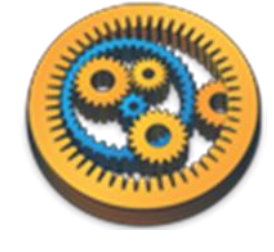

- Input and output ports are the connection points between the rest of the workflow and the Rshell service
- Rshell makes input ports available as variables in the script named after the port.
- Output ports read their named variable after executing the script. The last assigned value to the variable will be the one returned from the service via the output port.

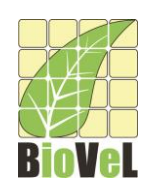

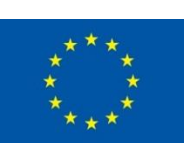

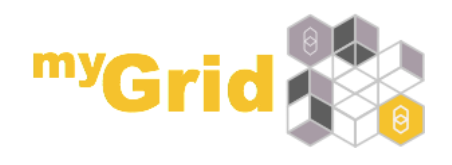

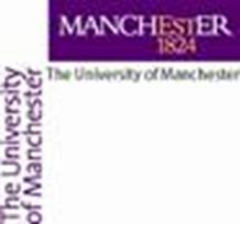

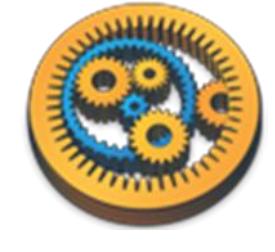

- To add an input port:
  - Select the **Input ports** tab from the Rshell configuration dialog
  - Click Add Port button
  - Enter the name of the input port, for this example use 'data'
  - Specify the input port type, for this example use 'Textfile'

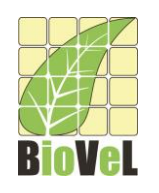

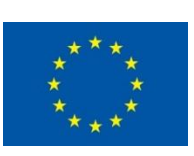

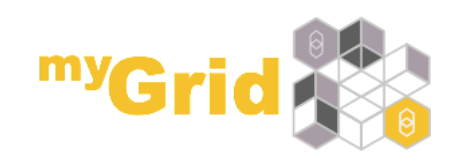

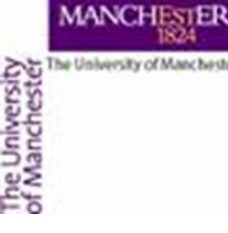

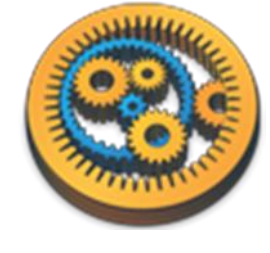

| 8      |             |              | V                  | /orkflow1:R | shell |     |         | ×        |
|--------|-------------|--------------|--------------------|-------------|-------|-----|---------|----------|
| Script | Input ports | Output ports | Connection Setting | Information |       |     |         |          |
|        |             |              |                    |             |       |     |         |          |
| Name   |             |              | Sema               | ntic Type   |       |     |         |          |
| data   |             |              | Tex                | -file       |       |     |         | Remove   |
|        |             |              |                    |             |       |     |         | Add Port |
|        |             |              |                    |             |       |     |         |          |
|        |             |              |                    |             |       | Hel | p Apply | Close    |

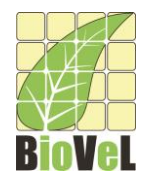

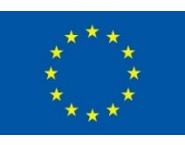

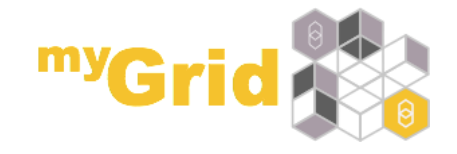

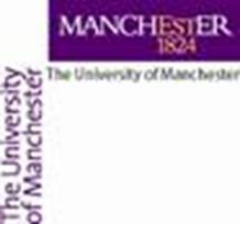

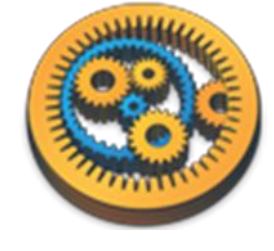

- The input port type indicates the data type this variable will have within the R-script. The possible types for R input ports are:
  - Logical
  - Numeric
  - Integer
  - String
  - Logical vector
  - Numeric vector
  - Integer vector
  - String vector
  - Text-file

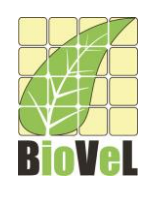

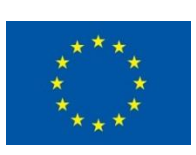

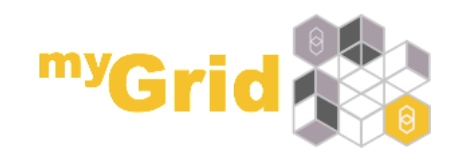

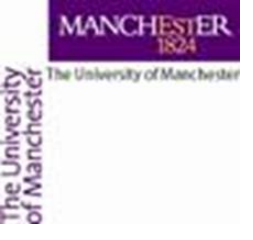

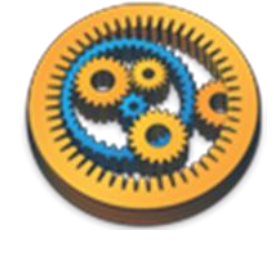

- An output port can be added in a similar way:
  - Select the **Output ports** tab from the Rshell configuration dialog
  - Click Add Port button
  - Enter the name of the output port, for this example use 'results\_table'
  - Specify the output port type, for this example use 'Text-file'

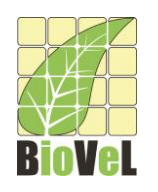

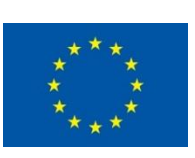

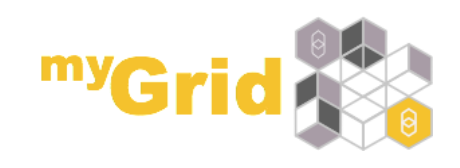

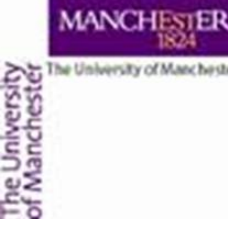

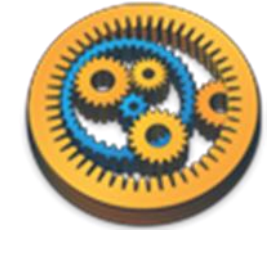

| 8                  |              | V                  | Vorkflow1:Rs  | hell |            | ×        |
|--------------------|--------------|--------------------|---------------|------|------------|----------|
| Script Input ports | Output ports | Connection Setting | s Information |      |            |          |
|                    |              |                    |               |      |            |          |
|                    |              |                    |               |      |            |          |
|                    |              |                    |               |      |            |          |
|                    |              |                    |               |      |            |          |
|                    |              |                    |               |      |            |          |
|                    |              |                    |               |      |            |          |
|                    |              |                    |               |      |            |          |
| Name               |              |                    | Semantic Type |      |            |          |
| results_table      |              |                    | Text-file     |      | ~          | Remove   |
|                    |              |                    |               |      |            |          |
|                    |              |                    |               |      |            |          |
|                    |              |                    |               |      |            |          |
|                    |              |                    |               |      |            |          |
|                    |              |                    |               |      |            |          |
|                    |              |                    |               |      |            |          |
|                    |              |                    |               |      |            |          |
|                    |              |                    |               |      | [          | Add Port |
|                    |              |                    |               |      |            | Additort |
|                    |              |                    |               |      | Help Apply | Close    |
|                    |              |                    |               |      |            |          |

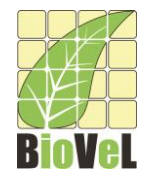

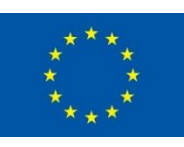

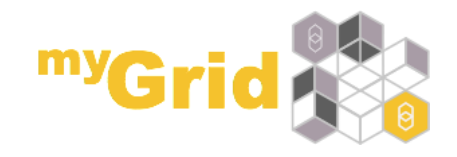

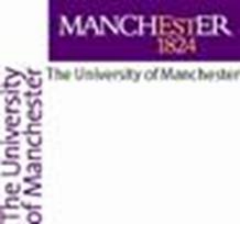

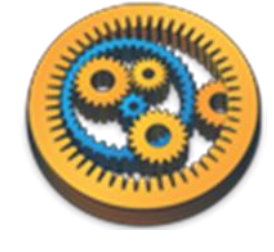

- The output port type indicates the type this variable has within the Rscript. The possible types for R output ports are:
  - Numeric
  - Integer
  - String
  - Logical vector
  - Numeric vector
  - Integer vector
  - String vector
  - Text-file

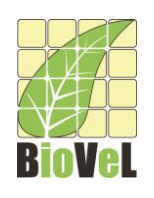

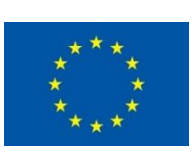

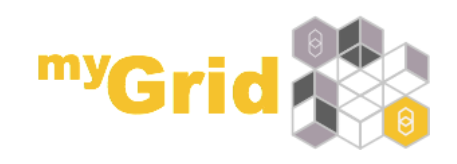

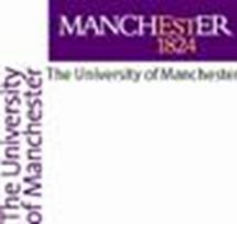

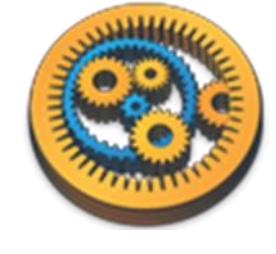

#### Rshell connection settings

- Configuration of the connection parameters for Rserve is done using the Connection settings tab. This tab can be used to:
  - Configure the Rshell to use an Rserve installation on a different machine to where you run the Taverna workbench
  - Configure the access of Rserve on a different port
  - Provide authentication details for accessing Rserve in the form of a username and password
- If you are using Rserve on the same machine that you are running Taverna on then you probably do not need to change the connection settings

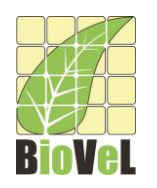

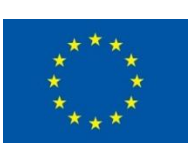

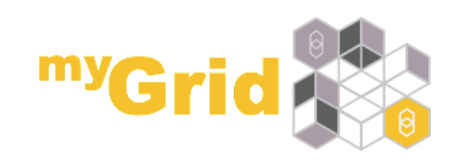

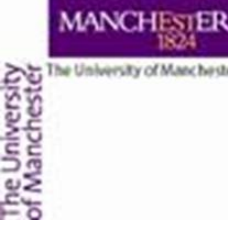

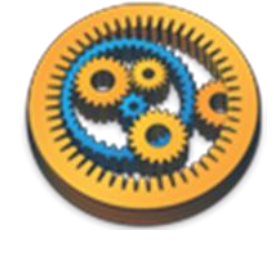

#### **Rshell connection settings**

| 8        | Workflow1:Rshell                                         | × |
|----------|----------------------------------------------------------|---|
| Script 1 | Input ports Output ports Connection Settings Information |   |
|          |                                                          |   |
|          |                                                          |   |
|          |                                                          |   |
|          |                                                          |   |
|          |                                                          |   |
|          |                                                          |   |
|          |                                                          |   |
| Hostname | localhost                                                |   |
| Port     | 6311                                                     |   |
|          | Set username and password                                |   |
|          | Keep Session Alive                                       |   |
|          |                                                          |   |
|          |                                                          |   |
|          |                                                          |   |
|          |                                                          |   |
|          |                                                          |   |
|          |                                                          |   |
|          |                                                          |   |
|          |                                                          |   |
|          |                                                          |   |
|          | Help Apply Close                                         |   |
|          |                                                          |   |

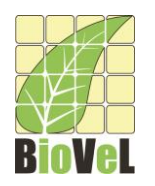

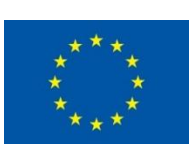

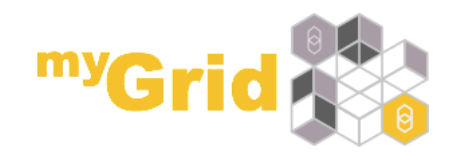

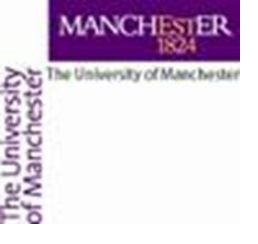

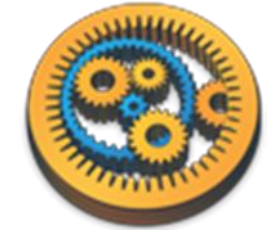

## Completing the workflow

- To complete the workflow:
  - Create a workflow input "data" and connect it to the data input port of the Rshell service
  - Create a workflow output from the results\_table output port of the Rshell service
- Your workflow should now look as follows:

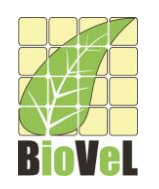

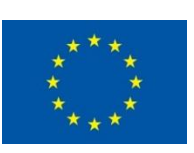

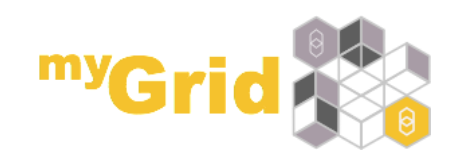

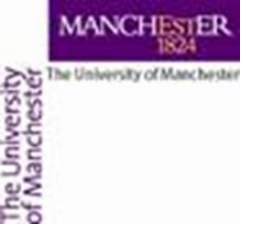

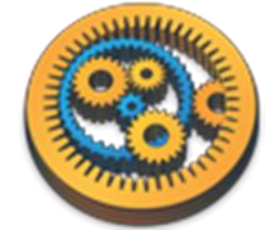

#### Completing the workflow

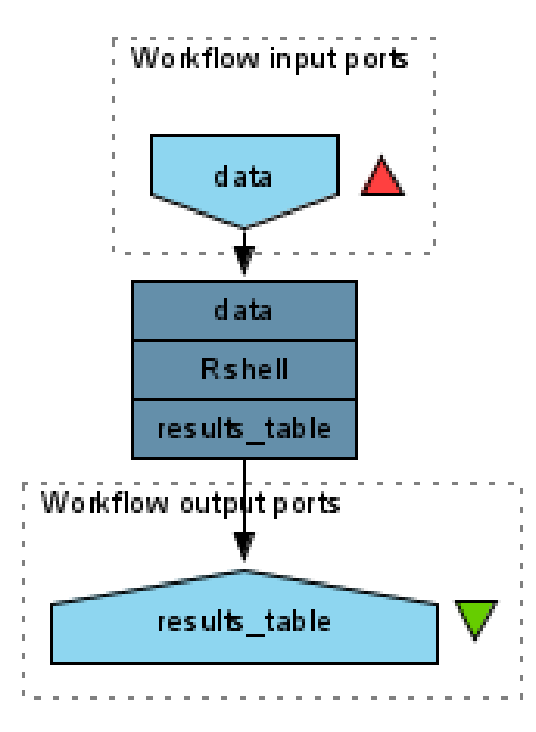

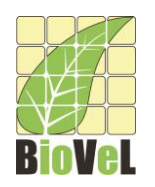

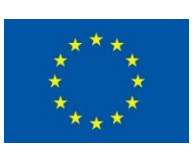

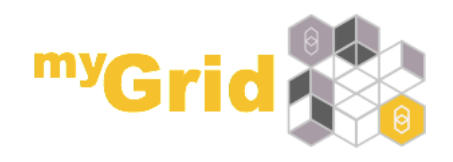

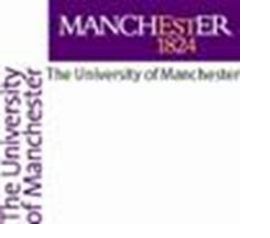

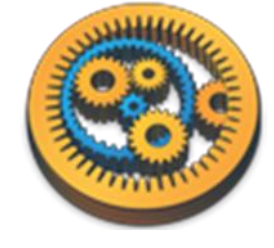

#### Results

#### When you run the workflow, you should get the following results:

| Workflow results                          |                                                                                                    | Save all values |
|-------------------------------------------|----------------------------------------------------------------------------------------------------|-----------------|
| ▲ data ▼ results_table                    |                                                                                                    |                 |
| Click in tree to view values v<br>Walue 1 | Value type Text Value type Text                                                                                                    | Save value      |
|                                           | <pre>"","A1","A2","B1","B2","pvalues" "Species_A",190,210,290,310,0.0194193243090798 "Species_B",390,410,590,610,0.00496280979001086 "Species_C",110,90,120,80,1 "Species_C",110,90,600,200,0.605900105630468</pre> |                 |

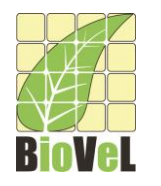

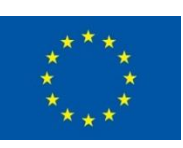

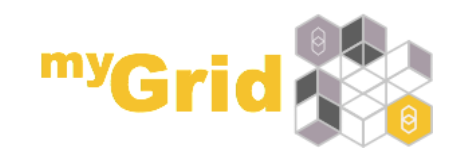

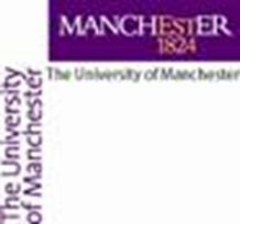

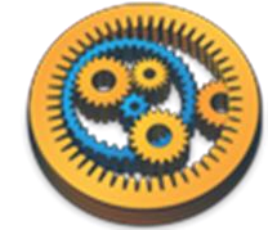

#### Results

Try saving the results as a csv file and opening the file in Excel. You see something as follows:

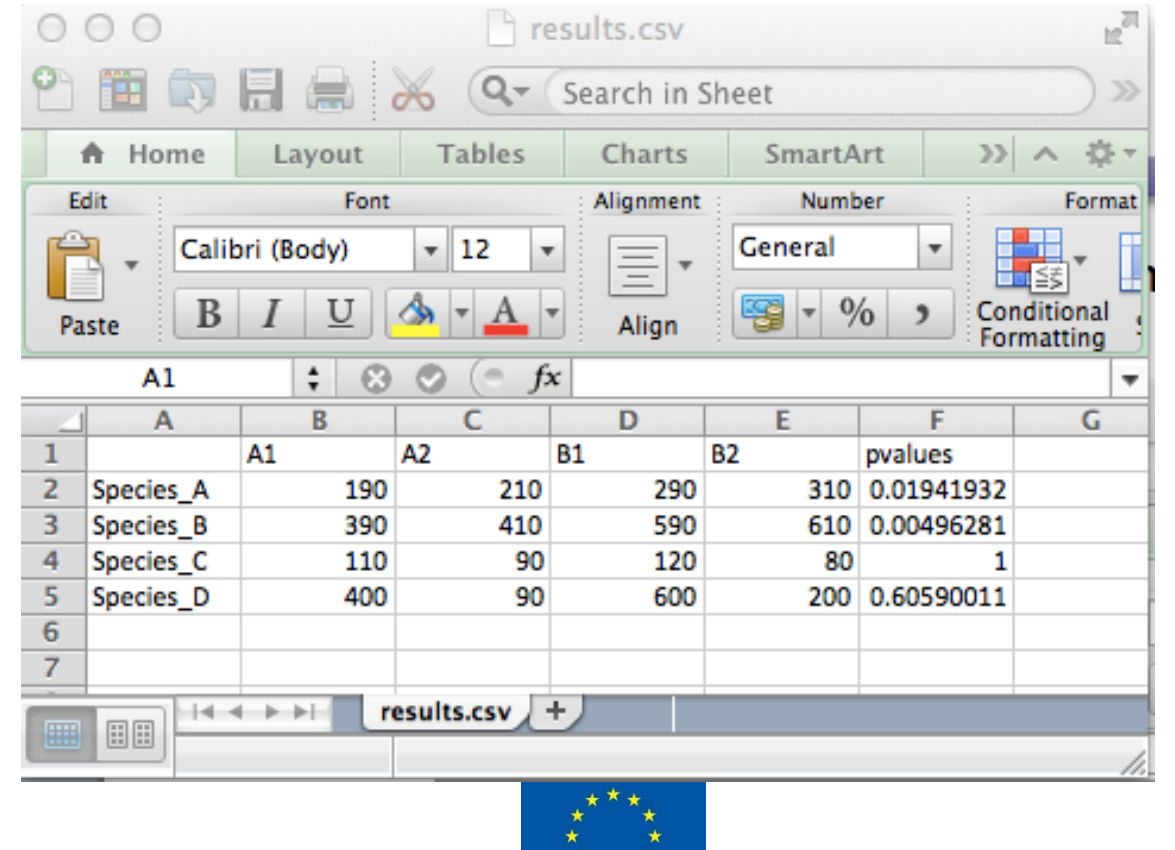

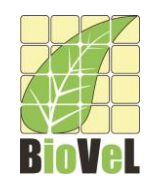

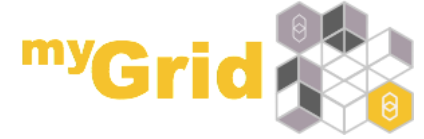

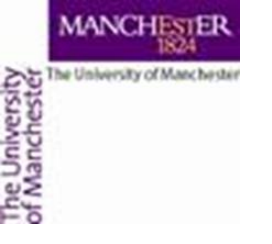

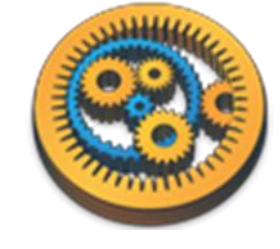

#### Results

- The results show that:
  - The incidence of species *b* is significantly different at 0.01 level
  - The incidence of species *a* is not significant at 0.01 level
  - The incidence of Species c and d have no significant difference. For species d that is because even though an increasing trend is observed, the variation within each category is too high to allow any conclusions.

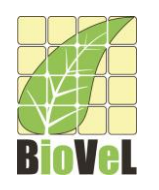

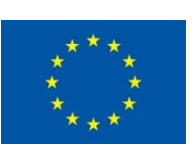

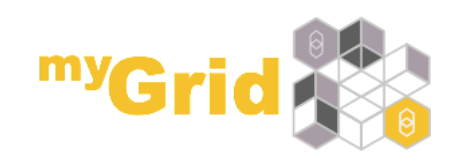

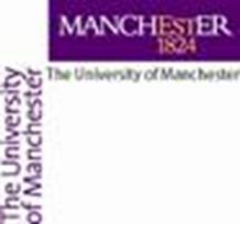

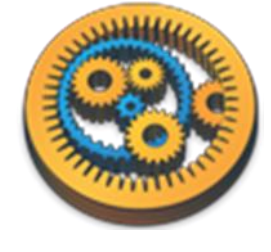

- The results from R scripts may be in the form of images such as a plot or a graph
- These images can be output from an Rshell service

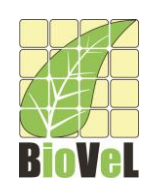

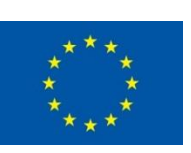

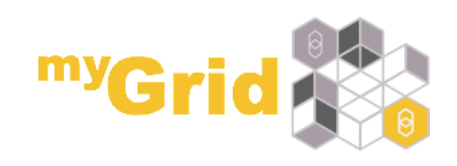

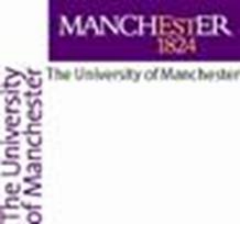

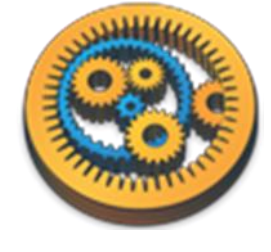

- Add another Rshell processor onto the current workflow from the service template folder
- Provide the processor with the R script below:

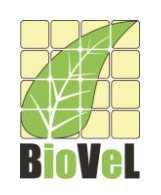

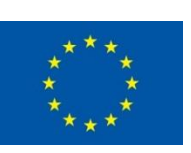

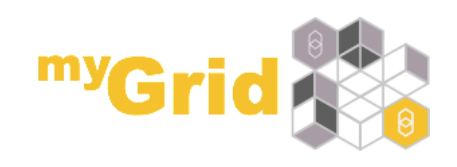

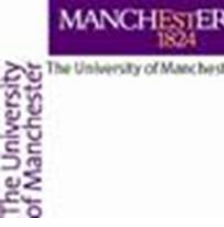

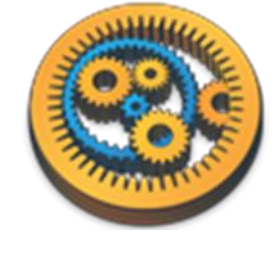

```
#Read in data
incdata <- read.table(file="data",head=TRUE,sep=",");</pre>
#Transpose
t <- t(incdata);</pre>
#Calculate means
mean a <- mean(t[, "Species A"]);</pre>
mean b <- mean(t[,"Species B"]);</pre>
mean c <- mean(t[,"Species C"]);</pre>
mean d <- mean(t[,"Species D"]);</pre>
#Combine data
means <- c(mean a, mean b, mean c, mean d);</pre>
#Transform to data frame
means <- data.frame(means, row.names = c("Species A", "Species B",</pre>
"Species C", "Species D"));
png(filename=figure, height=400, width=400, bg="white");
#Plot
barplot(t(means[1]), main = "mean species incidence levels", xlab =
"Species");
dev.off();
```

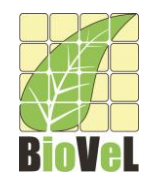

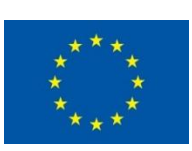

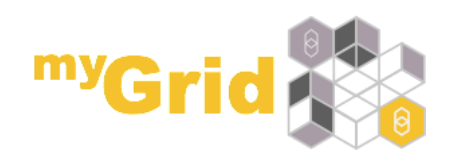

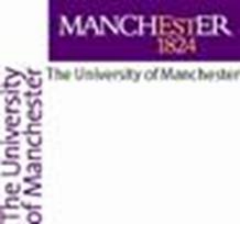

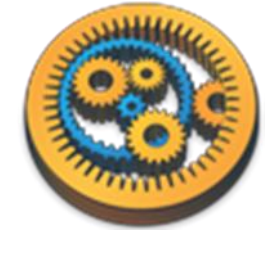

- Complete the configuration for this Rshell processor by:
  - Creating an input port called data and associating it with a Textfile data type
  - Creating an output port called figure and associating it with a png-file data type
- Also, finish building the workflow by connecting a workflow output to the figure output port of the Rshell processor
- Your workflow will now look as follows:

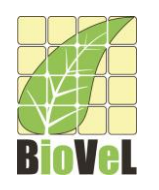

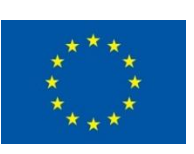

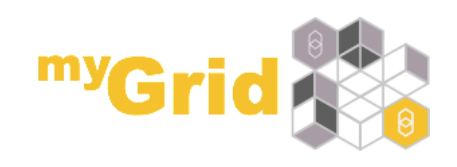

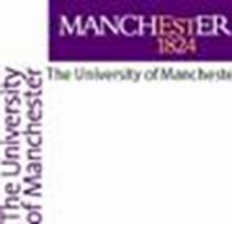

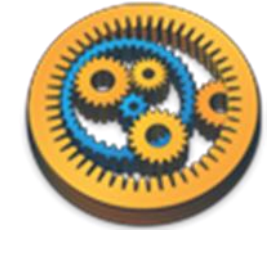

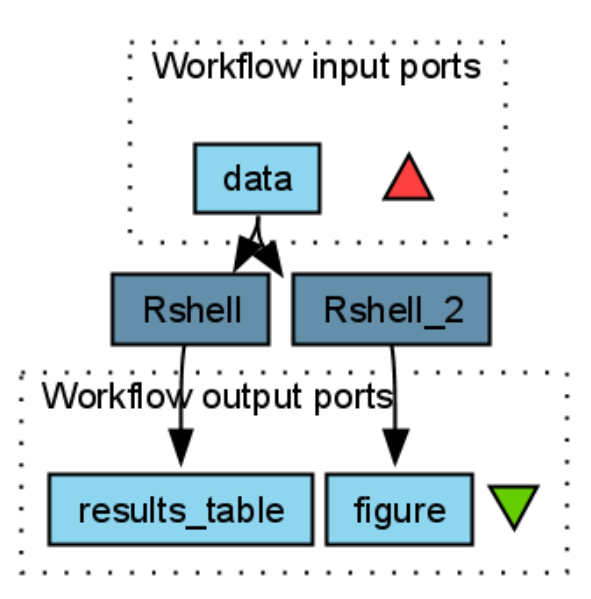

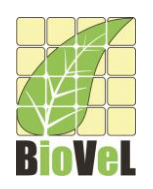

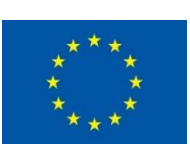

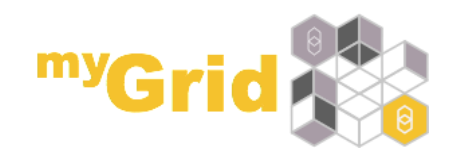

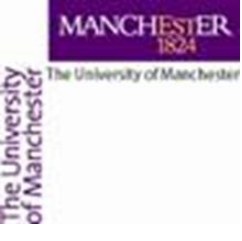

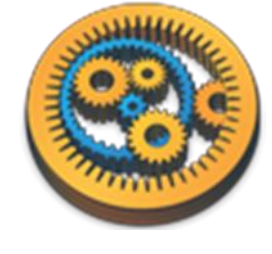

- Now run the workflow. You should get the following results:
- The result is an image showing a bar plot of the mean incidence levels of the four species

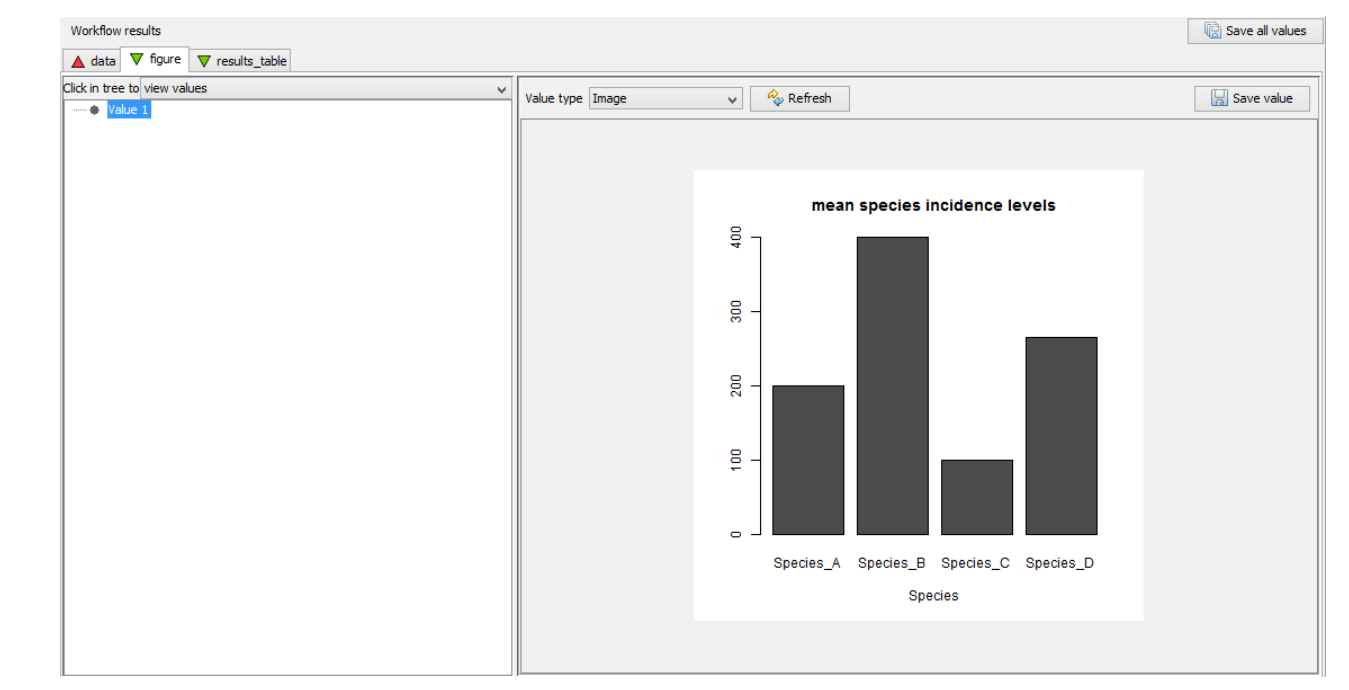

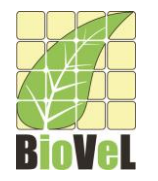

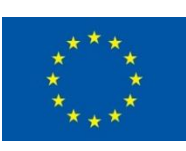

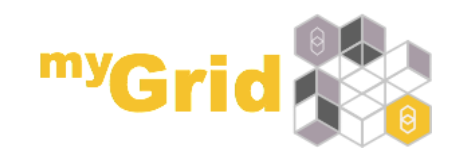